## Регистрация в курсе для учащихся 2 класса

2 класс ГБОУ СОШ № 2038

### 1. В поисковой системе наберите адрес:

ttp://learning.9151394.ru/login/index.php

### 2. Появляются «категории курсов»

Категории курсов

цитуо

ШКОЛА ИНФОРМАТИЗАЦИИ. Как сделать первые шаги

BAO

3AO

ЗЕЛЕНОГРАД

### 3. Кликните на «Зеленоград зеленоград

# 1. В поиске курса наберите фамилию «Заярная», кликните «применить».

Категории курсов:

Подкатегории

Пилотный проект по введению ФГОС

ОУ, реализующие модель школы информатизации

Учителя, реализующие модель школы информатизации

Поиск курса: Заярная Применить

1. На экране появятся результаты поиска:

Результаты поиска: 8

2. В центре страницы кликните на «Курс ИКТ-поддержки для учащихся 2 класса».

### 1. Справа создайте учетную запись по инструкции. После создания учетной записи введите логин и пароль для входа на курс.

#### Уже были на этом сайте?

Войдите в систему, указав Ваш логин и пароль (В Вашем браузере должен быть разрешён приём cookies)

| Логин                                            |
|--------------------------------------------------|
| mac                                              |
| Пароль                                           |
|                                                  |
| Вход                                             |
| Запомнить логин                                  |
| Забыли логин или пароль?                         |
| Некоторые курсы, возможно, открыты для<br>гостей |
| Зайти гостем                                     |

### 2. Кодовое слово: english2